## How to Update Credentials

• Within "My Money Manager Accounts", select the account you need to update your credentials

| MY MONEY MANAGER ACCOUNTS  |   |
|----------------------------|---|
| Regular Shares<br>SAVINGS  | > |
| Indirect Used Auto<br>LOAN | > |
| 4683<br>CARDS              | > |

• Click the "Red Key"

| REGULAR SHARES                                                                         |         |
|----------------------------------------------------------------------------------------|---------|
| ← Details                                                                              |         |
| Regular Shares 👻 Sevansville Teachers Federal Credit Union credentials are out of date | Balance |
|                                                                                        |         |
| No transactions                                                                        |         |
| There are no transactions for your account                                             |         |
| There are no transactions                                                              |         |

- Enter the credentials for the account selected
- Click "Connect"

| and allow you to add |
|----------------------|
| and allow you to add |
| and allow you to add |
|                      |
|                      |
|                      |
|                      |
|                      |
|                      |
|                      |

- You may be prompted for verification
  - Select "Text or Voice"
  - Click "Connect"

| REGULAR SHARES                                                                           |                                                                             |
|------------------------------------------------------------------------------------------|-----------------------------------------------------------------------------|
| ← Update Account                                                                         |                                                                             |
| Connect to Evansville Tea                                                                | achers Federal Credit Union                                                 |
| You have already connected thi<br>unlinked accounts.<br>Please select/Enter the option * | s institution. Continuing will update your credentials and allow you to add |
| Phone - Text : ***-***-8035                                                              |                                                                             |
| Phone - Voice : ***-***-8035                                                             | 5                                                                           |
|                                                                                          | CONNECT                                                                     |
|                                                                                          | CANCEL                                                                      |
|                                                                                          | DELETE                                                                      |

- Enter the Access Code
- Click "Connect"

| REGULAR SHARES                                             |                                                                       |
|------------------------------------------------------------|-----------------------------------------------------------------------|
| ← Update Account                                           |                                                                       |
| Connect to Evansville Teache                               | ers Federal Credit Union                                              |
| You have already connected this inst<br>unlinked accounts. | itution. Continuing will update your credentials and allow you to add |
| Enter Access Code *                                        |                                                                       |
|                                                            | CONNECT                                                               |
|                                                            | CANCEL                                                                |
|                                                            | DELETE                                                                |

• You should now be able to see the updated balance and transactions

| ← Details                  |                      |         |
|----------------------------|----------------------|---------|
| Regular Shares             | · /                  | Balance |
| Sunday, November 1, 2020   |                      | ·       |
| Income<br>Regular Shares   | ge income            |         |
| Tuesday, October 20, 2020  |                      |         |
| Payment<br>Regular Sharea  | ge Income            | >       |
| Thursday, October 1, 2020  |                      |         |
| Income<br>Regular Shares   | gg Income            | >       |
| Tuesday, September 1, 2020 |                      |         |
| Income<br>Regular Shares   | @ Income             | >       |
|                            |                      |         |
|                            | 2 notifications VIEW |         |